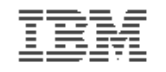

#### Introduction to the new mainframe

# Chapter 6: Using Job Control Language (JCL) and System Display and Search Facility (SDSF)

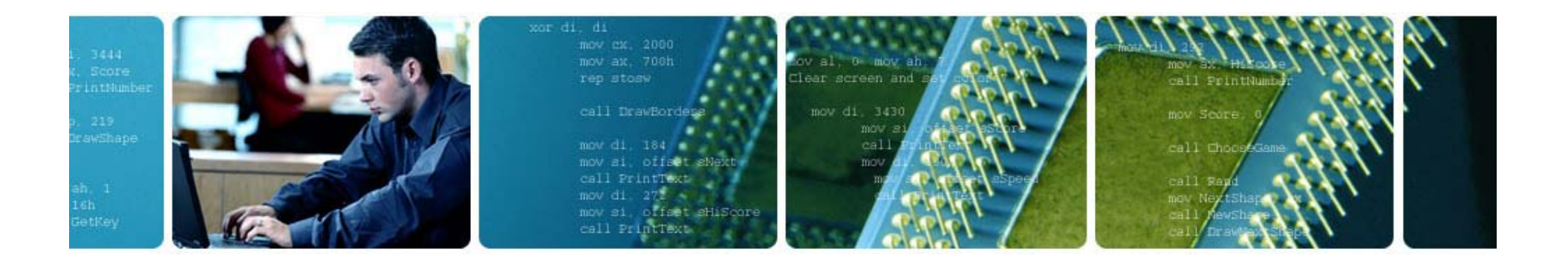

© Copyright IBM Corp., 2006. All rights reserved.

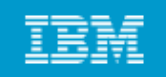

## **Chapter 6 objectives**

#### Be able to:

- Explain how JCL works with the system, give an overview of JCL coding techniques, and know a few of the more important statements and keywords
- Create a simple job and submit it for execution
- Check the output of your job through SDSF

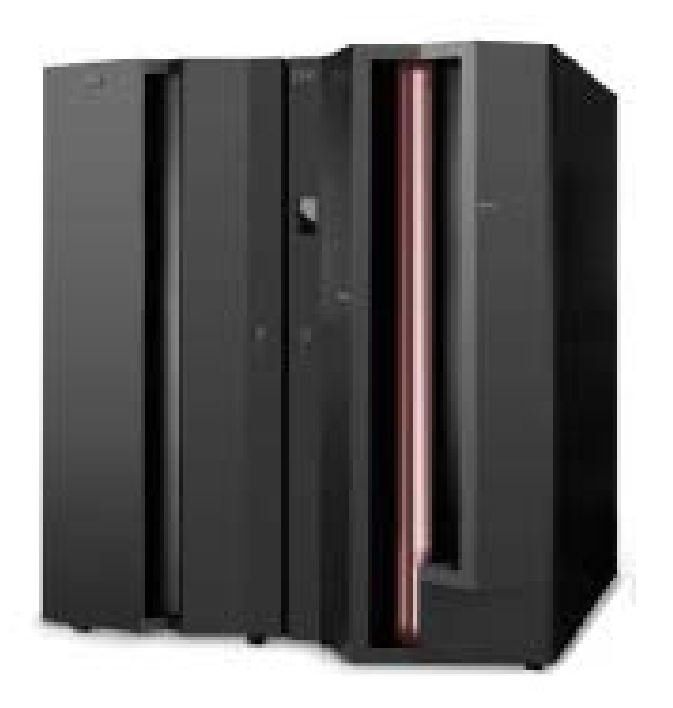

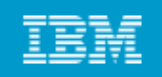

#### Key terms in this chapter

- concatenation
- DD statement
- Job Control Language (JCL)
- JOB statement
- EXEC statement
- job name
- procedure (PROC)

- record format (RECFM)
- system display and search facility (SDSF)
- step name
- system catalog
- system library
- utility

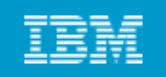

# What is JCL?

Job control language (JCL) tells the system what program to execute and provides a description of program inputs and outputs.

There are three basic JCL statements:

- JOB statement
- EXEC statement
- DD statement

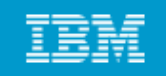

## **Basic JCL coding syntax**

JCL must be uppercase

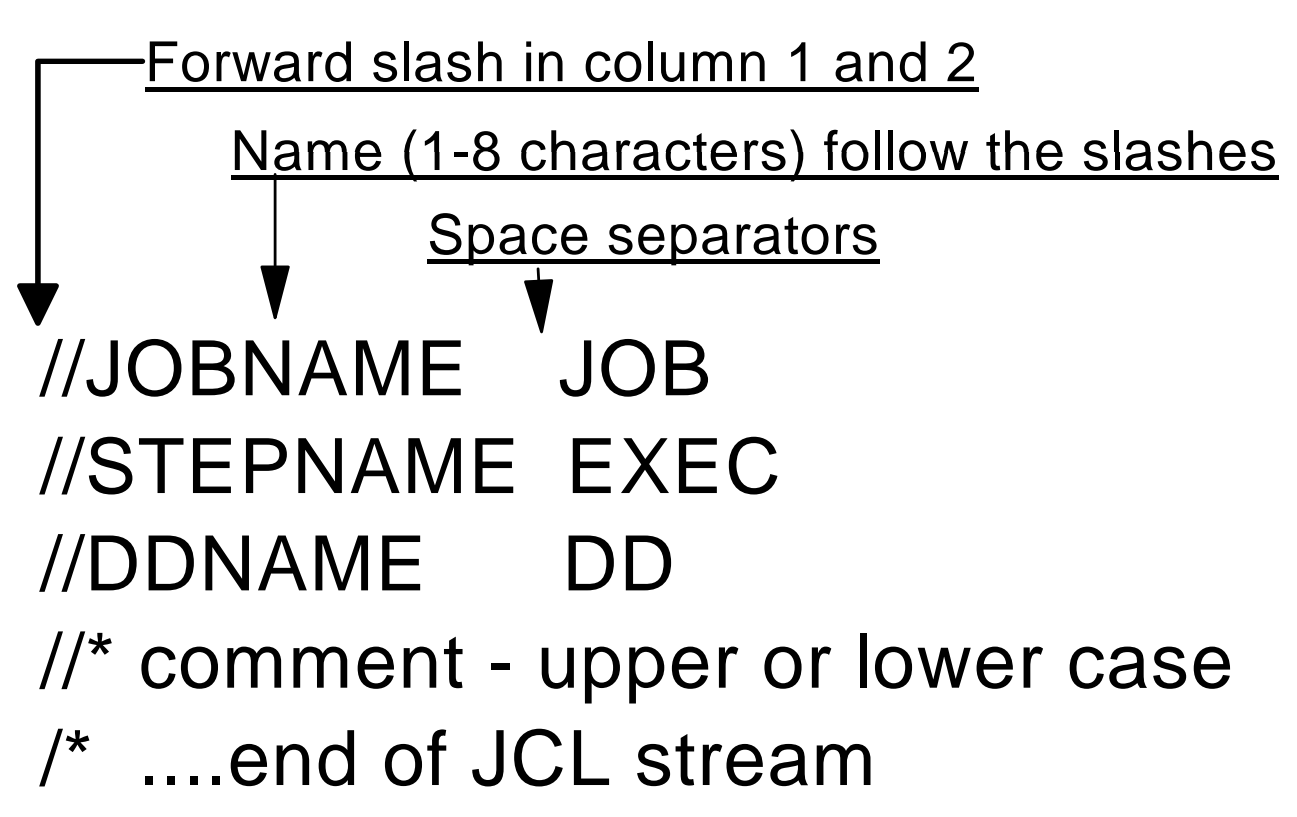

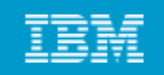

#### **JCL** example

- //MYJOB JOB 1,MSGCLASS=T
- //MYSORT EXEC PGM=SORT
- //SORTIN DD DISP=SHR, DSN=IBMUSER.AREA.CODES
- //SORTOUT DD SYSOUT=\*
- //SYSOUT DD SYSOUT=\*
- //SYSIN DD \*

```
SORT FIELDS=(1,3,CH,A)
```

/\*

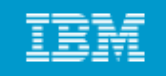

In the preceding example...

- MYJOB Job name
- MYSORT Step name
- **SORTIN** DD name for program input
- **SORTOUT** DD name for program output
- SYSOUT Where to send system output messages (such as a data set)
- SYSIN Specifies whether the input will be data or control statements.

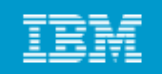

#### JCL: JOB statement

- Create a member using ISPF edit
- Create JCL statements
  - > JOB statement
    - Accounting information
    - Execution classes

```
MIRIAM.PRIVATE.JCLLIB(JOB1) - 01.05
EDIT
                                         Columns 00001 00072
Command ===> ____
                                         Scroll ===> HALF
000001 //MIRIAM2 JOB 19, MIRIAM, NOTIFY=&SYSUID, MSGCLASS=T,
000002 // MSGLEVEL=(1,1),CLASS=A
000003 //STEP1 EXEC PGM=IEFBR14
000004 //*-----
000005 //* THIS IS AN EXAMPLE OF A NEW DATA SET ALLOCATION
000006 //*-----
                                ----*
000007 //NEWDD DD DSN=MIRIAM.IEFBR14.TEST.NEWDD.
             DISP=(NEW, CATLG, DELETE), UNIT=SYSDA,
000008 //
              SPACE=(CYL, (10, 10, 45)), LRECL=80, BLKSIZE=3120
000009 //
```

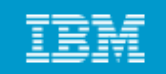

#### JCL: EXEC statement

#### EXEC statement

> Region size

MIRIAM.PRIVATE.JCLLIB(JOB1) - 01.05 Columns 00001 00072 EDIT Command ===> Scroll ===> HALF 000001 //MIRIAM2 JOB 19, MIRIAM, NOTIFY=&SYSUID, MSGCLASS=T, 000002 // MSGLEVEL=(1,1),CLASS=A 000003 //STEP1 EXEC PGM=IEFBR14 000004 //\*-----\*\* 000005 //\* THIS IS AN EXAMPLE OF A NEW DATA SET ALLOCATION 000006 //\*-----\* 000007 //NEWDD DD DSN=MIRIAM.IEFBR14.TEST.NEWDD, DISP=(NEW, CATLG, DELETE), UNIT=SYSDA, 000008 // 000009 // SPACE=(CYL, (10, 10, 45)), LRECL=80, BLKSIZE=3120 

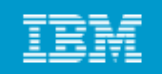

#### JCL: DD statement

DD statement

- > DD name (referenced in the program)
- > DSN= (the data set name as cataloged on disk)

| EDIT    | MIRIAM.P                                                  | 'RIVATE.JCLLIB(JOB1) - 01.05            | Columns 00001 00072     |  |  |  |  |  |  |
|---------|-----------------------------------------------------------|-----------------------------------------|-------------------------|--|--|--|--|--|--|
| Command | ===> <u> </u>                                             |                                         | Scroll ===> <u>HALF</u> |  |  |  |  |  |  |
| *****   | *******                                                   | жжжжжжжжжжжжжжж Тор of Data жжжжжжжжж   | ******                  |  |  |  |  |  |  |
| 000001  | 000001 //MIRIAM2 JOB 19,MIRIAM,NOTIFY=&SYSUID,MSGCLASS=T, |                                         |                         |  |  |  |  |  |  |
| 000002  | 000002 // MSGLEVEL=(1,1),CLASS=A                          |                                         |                         |  |  |  |  |  |  |
| 000003  | //STEP1 EXEC                                              | ; PGM=IEFBR14                           |                         |  |  |  |  |  |  |
| 000004  | //*                                                       |                                         | - *                     |  |  |  |  |  |  |
| 000005  | //* THIS IS                                               | AN EXAMPLE OF A NEW DATA SET ALLOCATION |                         |  |  |  |  |  |  |
| 000006  | //*                                                       |                                         | - *                     |  |  |  |  |  |  |
| 000007  | //NEWDD DD                                                | DSN=MIRIAM.IEFBR14.TEST.NEWDD,          |                         |  |  |  |  |  |  |
| 000008  | 11                                                        | DISP=(NEW,CATLG,DELETE),UNIT=SYSDA,     |                         |  |  |  |  |  |  |
| 000009  | 11                                                        | SPACE=(CYL,(10,10,45)),LRECL=80,BLKSIZE | E=3120                  |  |  |  |  |  |  |
| *****   | ******                                                    | **************************************  | *******                 |  |  |  |  |  |  |
|         |                                                           |                                         |                         |  |  |  |  |  |  |

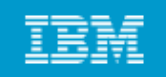

Specifying a data set disposition:

**DISP** is an operand of the DD statement

- DISP indicates what to do with the data set (the disposition) at step start, end, or abnormal end (if the job fails)
- DISP helps to prevent unwanted simultaneous access to data sets, which is very important for general system operation.

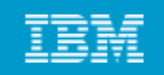

#### Uses of the DISP= operand

```
DISP=(status,normal end,abnormal end)
DISP=(status,normal end)
DISP=status
```

#### where status can be

- NEW
- OLD
- SHR
- MOD

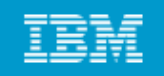

#### Creating a new data set

New data sets can be created through JCL by using the DISP=NEW parameter.

# For a DISP=NEW request, you need to supply more information, including:

- A data set name, DSN=
- The type of device for the data set, UNIT=sysda
- If a disk is used, the amount of space to be allocated for the primary extent must be specified, SPACE=
- If it is a partitioned data set, the size of the directory must be specified within the SPACE parameter
- Optionally, DCB parameters can be specified.

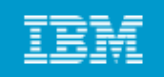

#### **Continuation and concatenation**

# Needed to overcome the limitations of the 80-column punched cards used in earlier systems.

- Continuation allows a JCL statement to span multiple records.
- Concatenation allows a single ddname to have multiple DD statements.

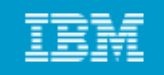

#### **Continuation and concatenation (example)**

#### **Continuation example**

//JOBCARD JOB 1,
// REGION=8M,
// NOTIFY=IBMUSER

#### **Concatenation example**

//DATAIN DD DISP=OLD,DSN=MY.INPUT1

- // DD DISP=OLD, DSN=MY.INPUT2
- // DD DISP=SHR,DSN=YOUR.DATA

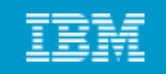

#### **JCL procedures - example**

- //MYJOB JOB 1
- //MYPROC PROC
- //MYSORT EXEC PGM=SORT
- //SORTIN DD DISP=SHR,DSN=&SORTDSN
- //SORTOUT DD SYSOUT=\*
- //SYSOUT DD SYSOUT=\*

PEND

11

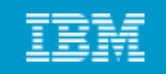

#### **JCL procedures (continued)**

| //MYJOB   | JOB 1                                   |
|-----------|-----------------------------------------|
| //*       | *                                       |
| //MYPROC  | PROC                                    |
| //MYSORT  | EXEC PGM=SORT                           |
| //SORTIN  | DD DISP=SHR,DSN=&SORTDSN                |
| //SORTOUT | DD SYSOUT=*                             |
| //SYSOUT  | DD SYSOUT=*                             |
| //        | PEND                                    |
| //*       | *                                       |
| //STEP1   | EXEC MYPROC, SORTDSN=IBMUSER.AREA.CODES |
| //SYSIN   | DD *                                    |
| SORT FIEI | DS=(1,3,CH,A)                           |

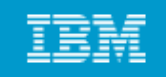

| JCL procedure | es statement override                                 |
|---------------|-------------------------------------------------------|
| //MYJOB       | JOB 1                                                 |
| //*           | *                                                     |
| //MYPROC      | PROC                                                  |
| //MYSORT      | EXEC PGM=SORT                                         |
| //SORTIN      | DD DISP=SHR, DSN=&SORTDSN                             |
| //SORTOUT     | DD SYSOUT=*                                           |
| //SYSOUT      | DD SYSOUT=*                                           |
| //            | PEND                                                  |
| //*           | *                                                     |
| //STEP1       | EXEC MYPROC, SORTDSN=IBMUSER.AREA.CODES               |
| //MYSORT.SO   | RTOUT DD DSN=IBMUSER.MYSORT.OUTPUT,                   |
| //            | <pre>DISP=(NEW,CATLG),SPACE=(CYL,(1,1)),</pre>        |
| //            | UNIT=SYSDA, VOL=SER=SHARED,                           |
| //            | <pre>DCB=(LRECL=20,BLKSIZE=0,RECFM=FB,DSORG=PS)</pre> |
| //SYSIN       | DD *                                                  |
| SORT FIEL     | DS=(1,3,CH,A)                                         |

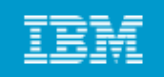

# **Using SDSF**

After submitting a job, z/OS users use System Display and Search Facility (SDSF) to review the job output for successful completion or JCL errors.

#### SDSF allows users to:

- View and search the system log
- Enter system commands
- Hold, release, cancel, and purge jobs
- Monitor jobs while they are processed
- Display job output before deciding to print it
- Control the order in which jobs are processed
- Control the order in which output is printed
- Control printers and initiators

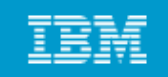

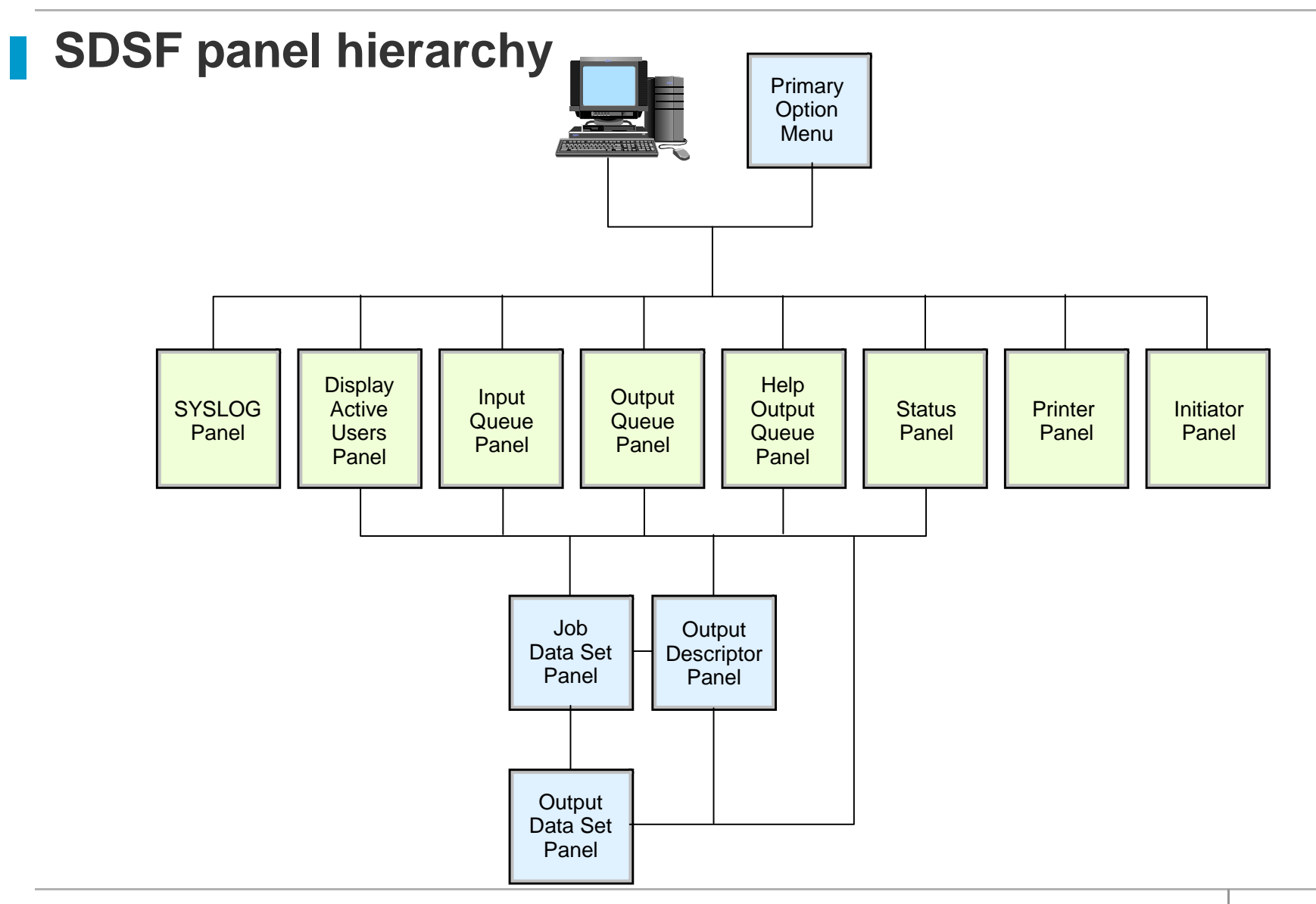

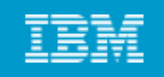

#### **SDSF:** Primary option menu

| <u>D</u> isplay <u>F</u> ilter <u>V</u> iew <u>P</u> rint <u>O</u> ptions <u>S</u> earch <u>H</u> elp |        |                  |                  |  |  |  |  |
|----------------------------------------------------------------------------------------------------|--------|------------------|------------------|--|--|--|--|
| HQX7770 SDSF PRIMARY<br>COMMAND INPUT ===> _                                                          | OPTIO  | N MENU           | SCROLL ===> PAGE |  |  |  |  |
| DA Active users                                                                                       | INIT   | Initiators       |                  |  |  |  |  |
| I Input queue                                                                                         | PR     | Printers         |                  |  |  |  |  |
| 0 Output queue                                                                                        | PUN    | Punches          |                  |  |  |  |  |
| H Held output queue                                                                                   | RDR    | Readers          |                  |  |  |  |  |
| ST Status of jobs                                                                                     | LINE   | Lines            |                  |  |  |  |  |
|                                                                                                    | NODE   | Nodes            |                  |  |  |  |  |
| LOG System log                                                                                        | SO     | Spool offload    |                  |  |  |  |  |
| SR System requests                                                                                    | SP     | Spool volumes    |                  |  |  |  |  |
| MAS Members in the MAS                                                                                |        |                  |                  |  |  |  |  |
| JC Job classes                                                                                        | RM     | Resource monitor |                  |  |  |  |  |
| SE Scheduling environments                                                                            | СК     | Health checker   |                  |  |  |  |  |
| RES WLM resources                                                                                     |        |                  |                  |  |  |  |  |
| Licensed Materials - Property of IBM                                                                  |        |                  |                  |  |  |  |  |
| 5694-A01 Copyright IBM Corp. 1981, 2010                                                               | . All  | rights reserved. |                  |  |  |  |  |
| US Government Users Restricted Rights -                                                               | Use,   | duplication or   |                  |  |  |  |  |
| F1=HELP F2=SPLIT F3=END                                                                               | F4=RE  | TURN F5=IFIND    | F6=B00K          |  |  |  |  |
| F7=UP F8=DOWN F9=SWAP                                                                                 | F10=LE | FT F11=RIGHT     | F12=RETRIEVE     |  |  |  |  |
| MAA                                                                                                   |        |                  | 04/021           |  |  |  |  |

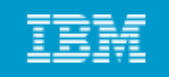

### **SDSF:** Options menu

| Display Filter View Print        | Options Search Help                           |  |  |  |  |  |
|----------------------------------|-----------------------------------------------|--|--|--|--|--|
| HQX7770 SD<br>COMMAND INPUT ===> | 1. Set action character display 2. Find limit |  |  |  |  |  |
|                                  | 3. Change include SYSIN to ON                 |  |  |  |  |  |
| DA Active users                  | 4. Set bookshelf                              |  |  |  |  |  |
| I Input queue                    | 5. Set display values to ON                   |  |  |  |  |  |
| 0 Output queue                   | 6. Set screen characteristics                 |  |  |  |  |  |
| H Held output queue              | 7. Set delay for responses                    |  |  |  |  |  |
| ST Status of jobs                | 8. Set communications timeout                 |  |  |  |  |  |
|                                  | 9. Set console name                           |  |  |  |  |  |
| LOG System log                   | 10. Set search characters                     |  |  |  |  |  |
| SR System requests               | 11. Assign PF keys                            |  |  |  |  |  |
| MAS Members in the MAS           | 12. Change show PF keys to OFF                |  |  |  |  |  |
| JC Job classes                   | 13. Set language for help and tutorial        |  |  |  |  |  |
| SE Scheduling environments       | 14. Set cursor option                         |  |  |  |  |  |
| RES WLM resources                | 15. Set confirmation to ON                    |  |  |  |  |  |
|                                  | 16. Operlog limit for filter                  |  |  |  |  |  |
| Licensed Materials - Property    | 17. Set date format                           |  |  |  |  |  |
|                                  | 18. Set log default                           |  |  |  |  |  |
| 5694-A01 Copyright IBM Corp.     | 19. Set default browse action                 |  |  |  |  |  |
| US Government Users Restricte    | 20. Set default check history limit           |  |  |  |  |  |
| F1=HELP F2=SPLIT F3 <sup>I</sup> |                                               |  |  |  |  |  |
| F7=UP F8=DOWN F9=S               | SWAP F10=LEFT F11=RIGHT F12=RETRIEVE          |  |  |  |  |  |
| M <u>A</u> A                     | 03/034                                        |  |  |  |  |  |

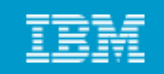

#### Viewing the JES2 output files

#### Screen 1

<u>D</u>isplay <u>Eilter View Print Options H</u>elp SDSF HELD OUTPUT DISPLAY ALL CLASSES LINES 44 LINE 1-1 (1) COMMAND INPUT ===> SCROLL ===> PAGE PREFIX=\* DEST=(ALL) OWNER=\* SYSNAME= NP JOBNAME JobID Owner Prty C ODisp Dest Tot-Rec Tot-?\_ MIRIAM2 JOB26044 MIRIAM 144 T HOLD LOCAL 44

#### Screen 2

Display Filter View Print Options Help SDSF JOB DATA SET DISPLAY - JOB MIRIAM2 (JOB26044) LINE 1-3 (3) COMMAND INPUT ===> SCROLL ===> PAGE PREFIX=\* DEST=(ALL) OWNER=\* SYSNAME= DDNAME StepName ProcStep DSID Owner NP C Dest Rec-Cnt Page JESMSGLG JES2 2 MIRIAM T LOCAL 20 JESJCL JES2 3 MIRIAM T LOCAL 12 JESYSMSG JES2 4 MIRIAM T LOCAL 12

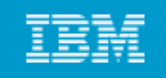

### **SDSF:** Display active users (DA)

| <u>D</u> isplay <u>F</u> i | lter <u>V</u> ieu | √ <u>P</u> rint | <u>O</u> ptions | <u>S</u> earch | <u>H</u> e | lp  |      |      |          |         |
|----------------------------|-------------------|-----------------|-----------------|----------------|------------|-----|------|------|----------|---------|
| SDSF DA SC80               | SC80              | PAG             | 0 CPU/L/        | Z 3/           | 3/         | 0   | LINE | 35-! | 51 (76)  |         |
| COMMAND INPUT              | ===>              |                 |                 |                |            |     |      | S    | CROLL == | => PAGE |
| NP JOBNAME                 | StepName          | ProcStep        | JobID           | Owner          | С          | Pos | DP   | Real | Paging   | SIO     |
| IOSAS                      | IOSAS             | IEFPROC         |                 |                |            | NS  | FF   | 27T  | 0.00     | 0.00    |
| IXGLOGR                    | IXGLOGR           | IEFPROC         |                 |                |            | NS  | FF   | 8451 | 0.00     | 0.00    |
| JESXCF                     | JESXCF            | IEFPROC         |                 |                |            | NS  | FF   | 682  | 0.00     | 0.00    |
| JES2                       | JES2              | IEFPROC         |                 |                |            | NS  | FE   | 8452 | 0.00     | 4.43    |
| JES2AUX                    | JES2AUX           |                 |                 |                |            | NS  | FE   | 206  | 0.00     | 0.00    |
| JES2MON                    | JES2MON           | IEFPROC         |                 |                |            | NS  | FF   | 637  | 0.00     | 0.00    |
| JES2S001                   | JES2S001          | IEFPROC         |                 |                |            | NS  | FE   | 577  | 0.00     | 0.00    |
| LLA                        | LLA               | LLA             |                 |                |            | NS  | FE   | 4077 | 0.00     | 0.00    |
| LUTZ                       | IKJACCNT          | SC38TC99        | TSU01214        | LUTZ           |            | ΙN  | FE   | 1560 | 0.00     | 0.00    |
| NET                        | NET               | NET             |                 |                |            | NS  | FE   | 2985 | 0.00     | 0.00    |
| OMVS                       | OMVS              | OMVS            |                 |                |            | NS  | FF   | 15T  | 0.00     | 0.00    |
| OPTSO                      | OPTSO             | OPTSO           | STC00119        | IBMUSEF        | 2          | LO  | FF   | 421  | 0.00     | 0.00    |
| PCAUTH                     | PCAUTH            |                 |                 |                |            | NS  | FF   | 210  | 0.00     | 0.00    |
| PFA                        | PFA               | PFA             | STC00242        | PFA            |            | ΙN  | FE   | 1519 | 1.48     | 10.33   |
| PORTMAP                    | PORTMAP           | PORTMAP         | STC00254        | TCPIP          |            | LO  | FF   | 405  | 0.00     | 0.00    |
| RACF                       | RACF              | RACF            | STC00266        | RACF           |            | NS  | FE   | 568  | 0.00     | 0.00    |
| RASP                       | RASP              |                 |                 |                |            | NS  | FF   | 466  | 0.00     | 0.00    |
| F1=HELP                    | F2=SPLIT          | F3=E            | ND              | F4=RETUF       | RN         | F5  | =IFI | ND   | F6=B0    | OK      |
| F7=UP                      | F8=D0WN           | F9=S            | WAP F           | 10=LEFT        |            | F11 | =RIC | ЪНТ  | F12=RE   | TRIEVE  |
| MA A                       |                   |                 |                 |                |            |     |      |      |          | 04/021  |

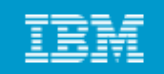

#### **Issuing MVS and JES commands**

```
Display Filter View Print Options Help
H0X7707 ----- SDSF PRIMARY OPTION MENU -- PARM INVALID
COMMAND INPUT ===> /SET PROG+
                                                    SCROLL ===> PAGE
DA
                      System Command Extension
Ι
0
    Type or complete typing a system command, then press Enter.
н
ST
    ===> SET PROG
    ===>
LO
    Place the cursor on a command and press Enter to retrieve it.
SR
MA
                                                    More:
                                                             +
JC
    = D T
SE
    => CANCEL U=ORSI
RE
    => SET PROG
    =>
EN
PS.
    =>
    =>
    =>
EN
    = \Sigma
            F2=Split F3=Cancel F5=FullScr F7=Backward
    F1=Help
    F8=Forward F9=Swap F11=ClearLst F12=Cancel
```

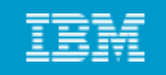

#### **SDSF:** Input queue panel

| <u>D</u> isplay ] | Eilter <u>V</u> i    | iew <u>P</u> rint | <u>O</u> ptions | <u>H</u> elp |              |      |
|-------------------|----------------------|-------------------|-----------------|--------------|--------------|------|
| SDSF INPUT        | QUEUE DISF           | PLAY ALL C        | LASSES          |              | LINE 1-7 (7) | 26   |
|                   | $FST = (\Delta I I)$ |                   | SVSNOME-        |              | SCROLE/ FHC  | ) [  |
|                   |                      |                   | Detu C          | Boc BetDoct  | Dat Nodo S   | 20 F |
| NP JUDNHM         |                      | Uwiter            | PILY C          | PUS FILDESL  | KIIIT NOUE S | ЯПІ  |
| BHRIRI            | DR 1080041           | 2 BHRIRI          | 10 A            | LUCHL        | 1            |      |
| BARTR1            | DB JOB0647           | 79 BARTR1         | 10 A            | LOCAL        | 1            |      |
| BARTR1            | DB J080656           | 51 BARTR1         | 10 A            | LOCAL        | 1            |      |
| BARTR1            | DB J0B0656           | 55 BARTR1         | 10 A            | LOCAL        | 1            |      |
| BARTR1            | DB J0B0656           | 58 BARTR1         | 10 A            | LOCAL        | 1            |      |
| BARTR1            | DB J0B0658           | 38 BARTR1         | 10 A            | LOCAL        | 1            |      |
| BARTTE            | P1 J0B0913           | 38 BART           | 10 A            | LOCAL        | 1 9          | 3C6  |

F1=HELP F7=UP F2=SPLIT F8=DOWN F3=END F9=SWAP F4=RETURN F10=LEFT

F5=IFIND F11=RIGHT F6=B00K F12=RETRIEVE

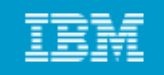

### **SDSF:** Output queue panel

| <u>D</u> isplay <u>F</u> i | lter <u>V</u> iew | √ <u>P</u> rint | <u>O</u> ptio | ons | s <u>H</u> el | р       |           |                |
|----------------------------|-------------------|-----------------|---------------|-----|---------------|---------|-----------|----------------|
| SDSF OUTPUT A              | LL CLASSES        | S ALL FO        | RMS           | 1   | INES          | 304,174 | LINE 1-24 | (266)          |
| COMMAND INPUT              | ===>              |                 |               |     |               |         | SCI       | ROLL ===> PAGE |
| PREFIX=* DES               | Γ=(ALL) (         | DWNER=*         | SYSNAM        | 1E= | =             |         |           |                |
| NP JOBNAME                 | JobID             | Owner           | Prty          | С   | Forms         | Dest    |           | Tot-Rec        |
| RMF                        | STC16499          | STC             | 144           | A   | STD           | LOCAL   |           |                |
| JJONESDB                   | J0B17936          | JJONES          | 144           | A   | STD           | LOCAL   |           | 34             |
| JJONESDB                   | J0B17937          | JJONES          | 144           | A   | STD           | LOCAL   |           | 145            |
| RMF                        | STC17097          | STC             | 144           | A   | STD           | LOCAL   |           |                |
| RMF                        | STC18679          | STC             | 144           | Α   | STD           | LOCAL   |           |                |
| RMF                        | STC13665          | STC             | 144           | Α   | STD           | LOCAL   |           |                |
| LUTZ                       | TSU20005          | LUTZ            | 144           | Α   | STD           | LOCAL   |           | 24             |
| LUTZ                       | TSU20206          | LUTZ            | 144           | A   | STD           | LOCAL   |           | 24             |
| LUTZ                       | TSU20555          | LUTZ            | 144           | A   | STD           | LOCAL   |           | 24             |
| ARS01X                     | J0B20692          | TWSRES1         | 144           | A   | STD           | LOCAL   |           | 29             |
| ARS01X                     | J0B20693          | TWSRES1         | 144           | A   | STD           | LOCAL   |           | 29             |
| ARS01X                     | J0B20717          | TWSRES1         | 144           | A   | STD           | LOCAL   |           | 29             |
| LDAPKI                     | STC19980          | LDAPKI          | 144           | A   | STD           | LOCAL   |           | 54             |
| RMF                        | STC19444          | STC             | 144           | A   | STD           | LOCAL   |           |                |
| HSM                        | STC21908          | STC             | 144           | A   | STD           | LOCAL   |           | 19             |
| HSM                        | STC21908          | STC             | 144           | A   | STD           | LOCAL   |           | 18             |
| HSM                        | STC21908          | STC             | 144           | A   | STD           | LOCAL   |           | 19             |
| HSM                        | STC21908          | STC             | 144           | Α   | STD           | LOCAL   |           | 19             |
| HSM                        | STC21908          | STC             | 144           | A   | STD           | LOCAL   |           | 2              |
| HSM                        | STC21908          | STC             | 144           | A   | STD           | LOCAL   |           | 2              |
| HSM                        | STC21908          | STC             | 144           | Α   | STD           | LOCAL   |           | 2              |
| TWS                        | J0B22149          | VBUDI           | 144           | Α   | STD           | LOCAL   |           | 354            |
| TWS                        | J0B22151          | VBUDI           | 144           | A   | STD           | LOCAL   |           | 375            |
| TWS                        | J0B22153          | VBUDI           | 144           | Ĥ   | STD           | LOCAL   |           | 101            |
| F1=HELP                    | F2=SPLIT          | F3=I            | END           |     | F4=R          | ETURN F | 5=IFIND   | F6=B00K        |
| F7=UP                      | F8=D0WN           | F9=\$           | SWAP          |     | F10=L         | EFT F1  | 1=RIGHT   | F12=RETRIEVE   |

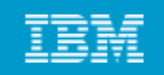

#### **SDSF: Held output queue panel**

| <u>D</u> isplay <u>F</u> i | ilter <u>V</u> iew | <u>P</u> rint <u>O</u> pti | ons <u>H</u> elp | 0     |              |      |
|----------------------------|--------------------|----------------------------|------------------|-------|--------------|------|
| SDSF HELD OUT              | PUT DISPLAY        | ALL CLASSES                | LINES            | 194   | LINE 1-6 (6) |      |
| COMMAND INPUT              | [ ===> <u> </u>    |                            |                  |       | SCROLL ===>  | PAGE |
| PREFIX=* DES               | ST=(ALL) OW        | INER=* SYSNA               | ME=              |       |              |      |
| NP JOBNAME                 | JobID C            | )wner Prty                 | C ODisp          | Dest  | Tot-Rec      | Tot- |
| MIRIAM2                    | JOB26044 M         | 1IRIAM 144                 | T HOLD           | LOCAL | 44           |      |
| MIRIAM2                    | J0B26069 №         | 1IRIAM 144                 | T HOLD           | LOCAL | 30           |      |
| MIRIAM3                    | J0B26070 №         | 1IRIAM 144                 | T HOLD           | LOCAL | 30           |      |
| MIRIAM4                    | J0B26071 №         | 1IRIAM 144                 | T HOLD           | LOCAL | 30           |      |
| MIRIAM5                    | J0B26072 №         | 1IRIAM 144                 | T HOLD           | LOCAL | 30           |      |
| MIRIAM6                    | J0B26073 №         | 1IRIAM 144                 | T HOLD           | LOCAL | 30           |      |

| F1=HELP | F2=SPLIT | F3=END  | F4=RETURN | F5=IFIND  | F6=B00K      |
|---------|----------|---------|-----------|-----------|--------------|
| F7=UP   | F8=D0WN  | F9=SWAP | F10=LEFT  | F11=RIGHT | F12=RETRIEVE |

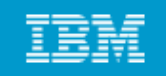

### **SDSF:** Status panel

| <u>D</u> 1 | <u>D</u> isplay <u>F</u> ilter <u>V</u> iew <u>P</u> rint <u>O</u> ptions <u>H</u> elp |           |          |                  |           |    |           |              |  |
|------------|----------------------------------------------------------------------------------------|-----------|----------|------------------|-----------|----|-----------|--------------|--|
| SDSF       | SDSF STATUS DISPLAY ALL CLASSES LINE 1-24 (3281)                                       |           |          |                  |           |    |           |              |  |
| COMM       | AND INPUT                                                                              | ===>      |          | SCROLL ===> PAGE |           |    |           |              |  |
| PREF       | IX=* DEST                                                                              | [=(ALL) ( | DWNER=*  | SYSNAM           | 1E=       |    |           |              |  |
| NP         | JOBNAME                                                                                | JobID     | 0wner    | Prty             | Queue     | С  | Pos SAff  | ASys Status  |  |
|            | BARTR1DB                                                                               | J0B06472  | BARTR1   | 10               | EXECUTION | A  |           | HOLD         |  |
|            | BARTR1DB                                                                               | J0B06479  | BARTR1   | 10               | EXECUTION | A  |           | HOLD         |  |
|            | BARTR1DB                                                                               | J0B06561  | BARTR1   | 10               | EXECUTION | A  |           | HOLD         |  |
|            | BARTR1DB                                                                               | J0B06565  | BARTR1   | 10               | EXECUTION | A  |           | HOLD         |  |
|            | BARTR1DB                                                                               | J0B06568  | BARTR1   | 10               | EXECUTION | A  |           | HOLD         |  |
|            | BARTR1DB                                                                               | J0B06588  | BARTR1   | 10               | EXECUTION | A  |           | HOLD         |  |
|            | BARTTEP1                                                                               | J0B09138  | BART     | 10               | EXECUTION | A  | SC63      | HOLD         |  |
|            | TWSSTD3                                                                                | TSU26002  | TWSSTD3  | 15               | EXECUTION |    | SC64      | SC64         |  |
|            | KMT 1                                                                                  | TSU26024  | KMT 1    | 15               | EXECUTION |    | SC64      | SC64         |  |
|            | MIRIAM                                                                                 | TSU26043  | MIRIAM   | 15               | EXECUTION |    | SC64      | SC64         |  |
|            | HAIMO                                                                                  | TSU26050  | HAIMO    | 15               | EXECUTION |    | SC63      | SC63         |  |
|            | BARTR4                                                                                 | TSU26051  | BARTR4   | 15               | EXECUTION |    | SC63      | SC63         |  |
|            | RAVI                                                                                   | TSU26052  | RAVI     | 15               | EXECUTION |    | SC63      | SC63         |  |
|            | BARTR2                                                                                 | TSU26060  | BARTR2   | 15               | EXECUTION |    | SC63      | SC63         |  |
|            | VBUDI                                                                                  | TSU26062  | VBUDI    | 15               | EXECUTION |    | SC64      | SC64         |  |
|            | SYSLOG                                                                                 | STC24863  | +MASTER+ | 15               | EXECUTION |    | SC63      | SC63         |  |
|            | RACF                                                                                   | STC24871  | RACF     | 15               | EXECUTION |    | SC63      | SC63         |  |
|            | SYSLOG                                                                                 | STC24931  | +MASTER+ | 15               | EXECUTION |    | SC64      | SC64         |  |
|            | RACF                                                                                   | STC24941  | RACF     | 15               | EXECUTION |    | SC64      | SC64         |  |
|            | OPTSO                                                                                  | STC24857  | STC      | 15               | EXECUTION |    | SC63      | SC63         |  |
|            | OAM                                                                                    | STC24858  | STC      | 15               | EXECUTION |    | SC63      | SC63         |  |
|            | RMF                                                                                    | STC24855  | STC      | 15               | EXECUTION |    | SC63      | SC63         |  |
|            | SDSF                                                                                   | STC24862  | STC      | 15               | EXECUTION |    | SC63      | SC63 ARMELEM |  |
|            | ASCHINT                                                                                | STC24867  | STC      | 15               | EXECUTION |    | SC63      | SC63         |  |
| F1=        | HELP                                                                                   | F2=SPLIT  | F3=El    | ND               | F4=RETU   | RN | F5=IFIND  | F6=B00K      |  |
| F7=        | UP                                                                                     | F8=D0WN   | F9=SI    | AU AU            | F10=LEFT  |    | F11=RIGHT | F12=RETRIEVE |  |

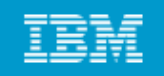

# Utilities

- z/OS includes a number of programs useful in batch processing called utilities.
- Utilities provide many small, obvious, and useful functions.
- A basic set of system-provided utilities is described in the textbook (Appendix C).
- Customer sites often write their own utility programs, many of which are shared by the z/OS user community.
- Some examples of utilities:
  - IEBGENER
     IEBCOPY
     IDCAMS
     Copies a sequential data set
     Works with VSAM data sets

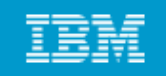

### **System Libraries**

#### z/OS has many standard system libraries, including:

- SYS1.PROCLIB JCL procedures distributed with z/OS
- SYS1.PARMLIB Control parameters for z/OS and some program products.
- SYS1.LINKLIB Many of the basic execution modules of the system.
- SYS1.LPALIB System execution modules that are loaded into the link pack area at z/OS initialization.

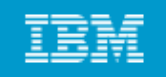

### Summary

- Basic JCL contains three statements: JOB, EXEC, and DD.
- A program can access different groups of data sets in different jobs by changing the JCL for each job.
- New data sets can be created through JCL by using the DISP=NEW parameter.
- Users normally use JCL procedures for more complex jobs. A cataloged procedure is written once and can then be used by many users.
- z/OS supplies many JCL procedures, and locally-written ones can be added easily.
- A user must understand how to override or extend statements in a JCL procedure to supply the parameters (usually DD statements) needed for a specific job.

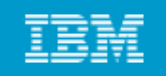

#### Summary - continued

- SDSF is a panel interface for viewing the system log and the list of active users and controlling and monitoring jobs and resources.
- Utility programs make operating on data sets easier
- System libraries contain JCL procedures, control parameters, and system execution modules.